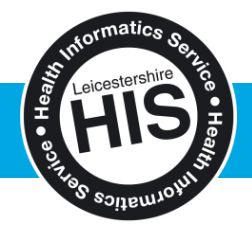

## HOW TO ADD A PRACTICE TO THE "GENVASC" ORGANISATION GROUP

The GENVASC consent forms have been shared only with a specific group of practices, known as the "GENVASC" organisation group.

In order to be able to add the forms to your toolbar and use them in a patient record you must first become a member of this organisation group.

**NOTE:** This step **must** be performed by a staff member with System Administrator access rights. This might be a Practice Manager, Admin or Reception Manager or Lead GP.

1) Click on Setup > Users & Policy > Organisation Groups

| Patient Appointments Reporting Audit Setup Clinic                   | cal Tools Workflow Us   | er System Help                                         |                         |                                     |          |
|---------------------------------------------------------------------|-------------------------|--------------------------------------------------------|-------------------------|-------------------------------------|----------|
| Q 📝 🗑 🔲 Users                                                       | s & Policy 🕨 🕨          | 💑 Staff & Organisation Setup                           | →                       |                                     |          |
| Sourch Tack Discard Save Press                                      | cribing +               | 😤 Staff Leave                                          | Recume                  |                                     |          |
| Vacc                                                                | inations •              | Public Holidays & Closed Days                          |                         |                                     |          |
|                                                                     | intments •              | Organisation Details                                   |                         |                                     |          |
| New Group Join Group Leave Group Data                               | Entry                   | 💮 Organisation Preferences                             |                         |                                     |          |
| Only show groups this organisation has in Data                      | Output •                | Configure Caseloads                                    |                         |                                     |          |
| P and the groups and organisation has a same                        | rrais & Letters         | Organisation Groups                                    |                         |                                     |          |
| Hornsea Hospitals Trust (Trust Group     Mobile                     | e Working & Integration | Configured Lists                                       |                         |                                     |          |
| Hounslow                                                            | e working a megration v | Notification, Task & Pathology / Radiology Redirection | ership must be approved |                                     |          |
| Hounslow CCG Bulk C                                                 | Operations •            | RBAC Staff Roles                                       |                         |                                     |          |
| Hull And East Yorkshire Hospitals Nh: Data                          | Conversion •            | RBAC Business Functions                                |                         |                                     |          |
| Hull Teaching Pct (Trust Group)                                     |                         | Import/Export Staff Local Access Rights                |                         |                                     |          |
| Humber Nhs Foundation Trust (Trust Group)                           |                         | 🐵 URL & Program Maintenance                            |                         |                                     |          |
| Islington Pct (Trust Group)                                         | Group owner             | Scheduled Jobs                                         | Rutland Pct)            |                                     |          |
| <ul> <li>James Paget University Hospitals Nhs Foundation</li> </ul> | Shared Administration   | Strategic Reporting Download Configurations            |                         |                                     |          |
| <ul> <li>John Coupland Hospital Trust (Trust Group)</li> </ul>      | Feature                 |                                                        | _                       | Share with Owner Share with All Me  | embers   |
| <ul> <li>John Coupland MIU Trust (Trust Group)</li> </ul>           | Appointments, Rota:     | s and Visits                                           |                         |                                     | *        |
| Johnson Community Hospital Trust (Trust Group)                      | Patient Record Acce     | ss                                                     |                         |                                     |          |
| <ul> <li>Johnson MIU Trust (Trust Group)</li> </ul>                 | Access Audit Trails     |                                                        |                         |                                     |          |
| <ul> <li>JR Hospital OOH (Trust Group)</li> </ul>                   |                         |                                                        |                         |                                     |          |
| 👂 📴 Kent                                                            |                         |                                                        |                         |                                     |          |
| Kirklees and Calderdale                                             |                         |                                                        |                         |                                     |          |
| Kirklees LEA (Trust Group)                                          | _                       |                                                        |                         |                                     |          |
| Kirklees Pct (Trust Group)                                          |                         |                                                        |                         |                                     | -        |
| Lambeth Pct (Trust Group)                                           |                         |                                                        |                         |                                     |          |
| 🕨 📙 Lancashire                                                      | Membership   Shai       | red Content                                            |                         |                                     |          |
| D Leeds                                                             | Organisation A          |                                                        |                         | Member Since Membership Approved By |          |
| Leicester City Pct (Trust Group)                                    | LC&R PCT Reportin       | ng Unit (Leicestershire County And Rutland Pct)        |                         | 11 Nov 2014 Automatic               | <b>^</b> |
| ▷ 📴 Leicestershire                                                  |                         |                                                        |                         |                                     |          |
| A 📗 Leicestershire County And Rutland Pct (Tru                      |                         |                                                        |                         |                                     |          |
| + GENVASC                                                           |                         |                                                        |                         |                                     |          |
| Leicestershire Prison Heatlhcare Group                              |                         |                                                        |                         |                                     |          |
| + LUCC                                                              |                         |                                                        |                         |                                     |          |
| -                                                                   |                         |                                                        |                         |                                     |          |

 A list of groups across the country will be displayed on the left-hand side of the screen. Scroll down this list until you find Leicestershire County And Rutland Pct (Trust Group)

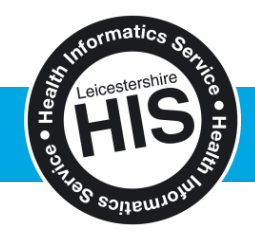

3) Click on the [ ] next to Leicestershire County and Rutland Pct (Trust Group) to see all of the groups within Leicestershire. Left-click on **GENVASC** in the list to select it.

| Leicestershire County And Rutland Pct (Trust Group) |                                        |  |  |  |  |
|-----------------------------------------------------|----------------------------------------|--|--|--|--|
| +                                                   | GENVASC                                |  |  |  |  |
| +                                                   | Leicestershire Prison Heatlhcare Group |  |  |  |  |
| +                                                   | LUCC                                   |  |  |  |  |

4) You will be shown a list of all of the other practices who are currently part of this group. To request membership, and therefore access the GENVASC forms, click on the **Join Group** button on your textual toolbar.

| New Group Join Group L | _eave Group | Amend Group |
|------------------------|-------------|-------------|
|------------------------|-------------|-------------|

5) You are now part of the GENVASC group and will be able to access the GENVASC forms.

**Please note:** Nobody in your organisation will be able to access the forms until they have logged off SystmOne by using the F11 Key. You must shut down SystmOne entirely and restart to access the forms.

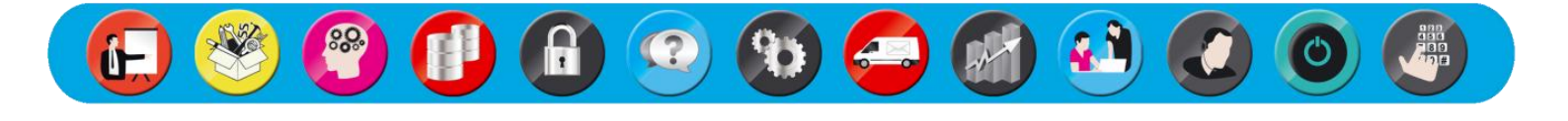